# Clúster con 3 raspberry

https://www.raspberrypi.org/blog/docker-comes-to-raspberry-pi/

Instalamos Raspbian. Tarda unos 5 minutos https://www.raspberrypi.org/downloads/raspbian/

xz --decompress 2023-05-03-raspios-bullseye-arm64-lite.img.xz

dd if=2023-05-03-raspios-bullseye-arm64-lite.img of=/dev/mmcblk0

Esto nos crea dos particiones en la tarjeta:

bootfs rootfs

Modificamos la tarjeta para poder acceder sin monitor:

En la partición rootfs, ponemos IP fija cambiando el fichero añadiendo al final:

rootfs/etc/dhcpcd.conf

```
interface eth0
static ip_address=192.168.69.1/24
static routers=192.168.69.1
static domain_name_servers=192.168.69.1
```

Habilitamos ssh dejando un fichero en la partición boot que se llame ssh (da igual el contenido o si está vacio)

#### touch bootfs/ssh

A partir de la versión bulleyes tenemos que crear otro usuario para poder acceder:

Crear el fichero en boot llamado userconf con el contenido:

vim bootfs/userconf

```
username:encrypted_password
```

Por ejemplo, para ruth:odin sacamos la password:

```
echo 'odin' | openssl passwd -6 -stdin
$6$$3pAIx36rcMzDYsK$vzl8eX.2k07Rbje9nJ4zsFQdieKw8Wg296javxQ.VW7SdknBlk03vFKh
0eI8i4VGwPxWHiJCJNnCd7E72Sh8c0
```

Y sería:

echo

'ruth:\$6\$S3pAIx36rcMzDYsK\$vzl8eX.2k07Rbje9nJ4zsFQdieKw8Wg296javxQ.VW7SdknBlk
03vFKh0eI8i4VGwPxWHiJCJNnCd7E72Sh8c0' > bootfs/userconf

Modificamos la memoria SWAP que está a 100 y la ponemos a 1024:

rootfs/etc/dphys-swapfile

CONF SWAPSIZE=1024

Deshabilitamos IPV6

https://sleeplessbeastie.eu/2022/07/20/how-to-disable-ipv6-on-raspberry-pi-4/

ip -br a

| lo    | UNKNOWN | 127.0.0.1/8 ::1/128                          |
|-------|---------|----------------------------------------------|
| eth0  | UP      | 172.16.1.101/16 fe80::14b8:2700:4354:ec24/64 |
| wlan0 | DOWN    |                                              |

echo net.ipv6.conf.all.disable\_ipv6=1 | sudo tee /etc/sysctl.d/disableipv6.conf

Grabamos cambios:

sudo sysctl --system

Esto para gurb pero no me convence

Añadimos en la línea del fichero

/boot/cmdline.txt

Que tiene que ser algo así:

```
dwc_otg.lpm_enable=0 console=serial0,115200 console=tty1
root=PARTUUID=ee25660b-02 rootfstype=ext4 elevator=deadline fsck.repair=yes
rootwait quiet init=/usr/lib/raspi-config/init_resize.sh
```

El siguiente parámetro

ipv6.disable=1

Ya podemos acceder por ssh Nos conectamos y seguimos modificando

Con raspi-config, modificamos:

-Hostname

2. Network Options

#### N1 Hostname

-Expandimos FileSystem (ya viene hecho):

7 Advanced Options Al Expand Filesystem

-Cambiamos arranque a consola (no hace falta con lite)

3 Boot Options B1 Desktop / CLI B1 Console

-Cambiadmos pais Wifi:

4 Localisation Options I4 Change Wi-fi Country ES Spain

## Wifi

https://www.raspberrypi.org/documentation/configuration/wireless/wireless-cli.md

El primer nodo se conectará a una red wifi y dará internet al resto.

Escanemos las redes:

iwlist wlan0 scan

Añadimos la red y la contraseña al final del fichero

/etc/wpa\_supplicant/wpa\_supplicant.conf

```
p2p_disabled=1
network={
    ssid="mi_red_wifi"
    psk="**********"
}
```

Probamos de conectarnos a mano:

wpa\_supplicant -B -i wlan0 -c /etc/wpa\_supplicant/wpa\_supplicant.conf

Reiniciamos el servicio:

wpa\_cli -i wlan0 reconfigure

Podemos poner mas de una red en el fichero wpa\_supplicant.conf y las seleccionamos con esta

herramienta interactiva:

wpa\_cli

list\_networks
select\_network 1

Para el primer nodo le tenemos que quitar el default gw de la red 192.168.69.x. Editamos el fichero:

/etc/dhcpcd.conf

Y quitamos la línea:

static routers=192.168.69.1

Para compartir internet: wlan0: red con internet eth0: red interna por cable eth0 entre raspberris 192.168.69.1, 192.168.69.2 y 192.168.69.3

Permitimos reenvio entre interfaces editando /etc/sysctl.conf:

net.ipv4.ip\_forward = 1

Lo añadimos en caliente

sysctl -p

Añadimos reglas iptables

iptables -A FORWARD -o wlan0 -i eth0 -m conntrack --ctstate NEW -j ACCEPT iptables -A FORWARD -m conntrack --ctstate ESTABLISHED,RELATED -j ACCEPT iptables -t nat -A POSTROUTING -o wlan0 -j MASQUERADE

Lo hacemos persistente Hay dos formas, guardar las reglas de iptables, no me convence porque puede haber mas y no se si se sobreescriben:

iptables-save > /etc/iptables.ipv4.nat

Añadimos antes del exit 0 en /etc/rc.local

iptables-restore < /etc/iptables.ipv4.nat</pre>

Debe quedar mas o menos así:

```
_IP=$(hostname -I) || true
if [ "$_IP" ]; then
  printf "My IP address is %s\n" "$_IP"
fi
```

iptables-restore < /etc/iptables.ipv4.nat</pre>

#### exit 0

La segunda es poner los 3 comandos de iptables en /etc/rc.local antes del exit 0

Instalamos dnsmasq para que funcione el DNS:

apt-get install dnsmasq

Para poner una entrada, las añadimos en el fichero

/etc/dnsmasq.conf

Al final ponemos:

address=/jenkins.rpicluster.com/192.168.69.2

Cada vez que añadamos una tenemos que reinicar el servicio:

systemctl restart dnsmasq

# Punto de acceso

https://www.raspberrypi.org/documentation/configuration/wireless/access-point.md

El tercer nodo hará de Punto de acceso para que otros portátiles se conecten al clúster

apt-get install dnsmasq hostapd

systemctl stop dnsmasq
sudo systemctl stop hostapd

/etc/dhcpcd.conf

```
interface wlan0
static ip_address=192.168.4.1/24
```

service dhcpcd restart

mv /etc/dnsmasq.conf /etc/dnsmasq.conf.orig

/etc/dnsmasq.conf

```
interface=wlan0
    dhcp-range=192.168.4.2,192.168.4.20,255.255.255.0,24h
```

/etc/hostapd/hostapd.conf

```
interface=wlan0
```

```
driver=nl80211
ssid=raspicluster
hw_mode=g
channel=7
wmm_enabled=0
macaddr_acl=0
auth_algs=1
ignore_broadcast_ssid=0
wpa=2
wpa_passphrase=clusterraspi
wpa_key_mgmt=WPA-PSK
wpa_pairwise=TKIP
rsn_pairwise=CCMP
```

/etc/default/hostapd
DAEMON\_CONF="/etc/hostapd/hostapd.conf"

Reiniciamos servicios:

systemctl start hostapd
systemctl start dnsmasq

Si da un error:

```
Failed to start hostapd.service: Unit hostapd.service is masked.
```

Hacemos esto:

```
sudo systemctl unmask hostapd
sudo systemctl enable hostapd
sudo systemctl start hostapd
```

Al arrancar el servidor, arranca el servicio de hostapd pero no el AP. Pero si reiniciamos el servicio después de que arranque el servidor si que arranca el AP. Por lo tanto vamos a asegurarnos que el servicio hostapd arranca el útimo: Modificamos la seccion [Unit] del fichero

/usr/lib/systemd/system/hostapd.service

After=network.target network-online.target Wants=network-online.target

Tiene que quedar algo así:

```
[Unit]
Description=Access point and authentication server for Wi-Fi and Ethernet
Documentation=man:hostapd(8)
After=network.target network-online.target
Wants=network-online.target
```

Ahora hacemos que enruten las dos redes:

```
/etc/sysctl.conf
net.ipv4.ip_forward=1
```

Para que aplique hay que reiniciar o lanzar:

sysctl -p

También añadir iptables. Para hacerlo persistente lo añadimos justo antes del exit 0 en

/etc/rc.local

iptables -t nat -A POSTROUTING -o eth0 -j MASQUERADE

Vemos si funciona:

Podemos grabar logs añadiendo en:

/etc/default/hostapd

DAEMON\_OPTS="-dd -t -f /var/log/hostapd.log"

```
`-dd` -> "more logging"
`-t` -> include timestamps
`-f <path>` -> tells hostapd to log your data to `<path>`
```

## DOCKER

Al arrancar los docker, usar:

-e TZ=Europe/Madrid

Instalamos Docker

curl -sSL https://get.docker.com | sh

Añadimos el usuario pi al grupo docker

usermod -aG docker ruth

Para que los docker resuelvan bien dnsmasq y que conecte con docker registry hay que añadir:

/etc/docker/daemon.json

```
{
    "dns": [
        "192.168.69.1",
        "8.8.8.8",
        "8.8.4.4"
    ],
    "insecure-registries": ["docker.raspi"]
}
```

```
sudo service docker restart
```

## **Docker Registry**

Ponemos el puerto 80 porque el registry lo haremos inseguro para no tener que crear certificados:

```
docker pull registry:2
docker run -d -p 80:5000 --restart=always --name registry registry:2
```

Creamos una imagen, fichero Dockerfile, por ejemplo una simple con git:

FROM debian
RUN apt-get update && \
 apt-get install -y git

CMD bash

Creamos la imagen:

docker build -t docker.raspi/git .

La subimos a nuestro Registry:

docker push docker.raspi/git

Ahora si vamos a otro nodo, la podemos descargar:

docker run -ti docker.raspi/git

## **Docker Swarm (deprecated)**

```
docker run -ti resin/rpi-raspbian:latest
cat /etc/os-release
PRETTY_NAME="Raspbian GNU/Linux 8 (jessie)"
```

```
docker run -ti arm32v6/alpine:3.5
```

Apache:

docker run -ti -p 8080:80 hypriot/rpi-busybox-httpd

Si accedemos a 192.168.1.201:8080 nos sale web de apache

Ponemos las siguientes IPs:

raspiswarm1: 192.168.1.201
raspiswarm2: 192.168.1.202
raspiswarm3: 192.168.1.203

Iniciamos swarm en el nodo1:

docker swarm init

Para añadir otros nodos nos indica:

```
docker swarm join \
    --token
SWMTKN-1-0kn5tua6jptohuvohoh5v46vb75qscdz7b35hjecynl94xne40-520qqlthfm2bhukh
qpj352sxi \
    192.168.1.201:2377
```

Los añadimos y nos dice:

This node joined a swarm as a worker.

Ejecutamos un servicio:

```
docker service create --name apache --replicas=2 -p 8080:80 hypriot/rpi-
busybox-httpd
```

Si hacemos un docker ps vemos que lo ha levantado en la 1 y la 2, pero es accesible desde las 3 ips y va balanceando. Para parar el servicio:

docker service rm apache

Podemos crearlo mapeando una unidad local para ver que balancea, por ejemplo:

```
docker service create --name apache --replicas=3 -p 8080:80 --mount
type=bind,src=/raspi/www,dst=/www hypriot/rpi-busybox-httpd
```

Si creamos un /raspi/www/index.html diferente para cada servidor, veremos como balancea

### kubernetes

https://kubecloud.io/setup-a-kubernetes-1-9-0-raspberry-pi-cluster-on-raspbian-using-kubeadm-f8b3b

#### 85bc2d1

Tenemos que deshabilitar swap

```
dphys-swapfile swapoff
dphys-swapfile uninstall
update-rc.d dphys-swapfile remove
```

Modificamos:

/boot/cmdline.txt

cgroup\_enable=memory

Instalamos Docker:

curl -sSL get.docker.com | sh && sudo usermod pi -aG docker

curl -s https://packages.cloud.google.com/apt/doc/apt-key.gpg | sudo apt-key add - && \ echo "deb http://apt.kubernetes.io/ kubernetes-xenial main" | sudo tee /etc/apt/sources.list.d/kubernetes.list && \ sudo apt-get update -q && \ sudo apt-get install -qy kubeadm

Inicializamos el clúster. Ponemos el rango de IPs por si tenemos varios, en este caso wlan0 que sale a internet y eth0 que es la red local:

kubeadm init --apiserver-advertise-address=192.168.69.1

Cuando acaba da lo siguiente:

Your Kubernetes master has initialized successfully!

To start using your cluster, you need to run the following as a regular user:

mkdir -p \$HOME/.kube
sudo cp -i /etc/kubernetes/admin.conf \$HOME/.kube/config
sudo chown \$(id -u):\$(id -g) \$HOME/.kube/config

You should now deploy a pod network to the cluster. Run "kubectl apply -f [podnetwork].yaml" with one of the options listed at: https://kubernetes.io/docs/concepts/cluster-administration/addons/

You can now join any number of machines by running the following on each node

as root:

kubeadm join 192.168.69.1:6443 --token 08607b.fqzo9x9lh7fhp40r --

#### discovery-token-ca-cert-hash sha256:3df520e18e42608c133b01af692b8881f6834319751e461c5deb8534a2055466

Ejecutamos esos comandos con el usuario pi.

Miramos el estado de los nodos:

| kubectl get no | odes     |        |     |         |  |
|----------------|----------|--------|-----|---------|--|
| NAME           | STATUS   | ROLES  | AGE | VERSION |  |
| kubernetes1    | NotReady | master | 8m  | v1.10.2 |  |

Pone not ready porque falta configurar la red. El pod de dns se queda pendiente

| kubectl get podsall-namespaces |                                     |       |         |   |  |
|--------------------------------|-------------------------------------|-------|---------|---|--|
| NAMESPACE                      | NAME                                | READY | STATUS  |   |  |
| RESTARTS AG                    | E                                   |       |         |   |  |
| kube-system                    | etcd-kubernetes1                    | 1/1   | Running | 0 |  |
| 2m                             |                                     |       |         |   |  |
| kube-system                    | kube-apiserver-kubernetes1          | 1/1   | Running | 0 |  |
| 2m                             |                                     |       |         |   |  |
| kube-system                    | kube-controller-manager-kubernetes1 | 1/1   | Running | 0 |  |
| lm                             | , j                                 |       | 5       |   |  |
| kube-system                    | kube-dns-686d6fb9c-dwtmh            | 0/3   | Pending | 0 |  |
| 2m                             |                                     |       | -       |   |  |
| kube-system                    | kube-proxy-j9tmc                    | 1/1   | Running | 0 |  |
| 2m                             |                                     |       | _       |   |  |
| kube-system                    | kube-scheduler-kubernetes1          | 1/1   | Running | 0 |  |
| 2m                             |                                     |       | 5       |   |  |

Lo podemos ver en los logs:

sudo journalctl -r -u kubelet

May 02 23:46:39 kubernetes1 kubelet[16196]: E0502 23:46:39.401514 16196 kubelet.go:2125] Container runtime network not ready: NetworkReady=false rea May 02 23:46:39 kubernetes1 kubelet[16196]: W0502 23:46:39.401016 16196 cni.go:171] Unable to update cni config: No networks found in /etc/cni/net.d

Creamos la RED:

```
kubectl apply -f "https://cloud.weave.works/k8s/net?k8s-version=$(kubectl
version | base64 | tr -d '\n')"
```

```
serviceaccount "weave-net" created
clusterrole.rbac.authorization.k8s.io "weave-net" created
clusterrolebinding.rbac.authorization.k8s.io "weave-net" created
role.rbac.authorization.k8s.io "weave-net" created
rolebinding.rbac.authorization.k8s.io "weave-net" created
daemonset.extensions "weave-net" created
```

Ahora vemos que ya están todos arrancados

| kubectl get po<br>NAMESPACE | odsall-namespaces<br>NAME<br>=      | READY | STATUS  |   |
|-----------------------------|-------------------------------------|-------|---------|---|
| kube-system                 | -<br>etcd-kubernetes1               | 1/1   | Runnina | 0 |
| 6m                          |                                     | -, -  |         | Ū |
| kube-system                 | kube-apiserver-kubernetes1          | 1/1   | Running | 0 |
| 6m                          |                                     |       |         |   |
| kube-system                 | kube-controller-manager-kubernetes1 | 1/1   | Running | 0 |
| 5m                          |                                     |       |         |   |
| kube-system                 | kube-dns-686d6fb9c-dwtmh            | 3/3   | Running | 0 |
| 6m                          |                                     |       |         |   |
| kube-system                 | kube-proxy-j9tmc                    | 1/1   | Running | 0 |
| 6m                          |                                     |       |         |   |
| kube-system                 | kube-scheduler-kubernetes1          | 1/1   | Running | 0 |
| 6m                          |                                     |       |         |   |
| kube-system                 | weave-net-59r4p                     | 2/2   | Running | 0 |
| 1m                          |                                     |       |         |   |

Y ya aparece bien en el listado de nodos:

kubectl get nodes

| NAME        | STATUS | ROLES  | AGE | VERSION |
|-------------|--------|--------|-----|---------|
| kubernetes1 | Ready  | master | 8m  | v1.10.2 |

Añadimos un nodo al cluster:

```
kubeadm join 192.168.69.1:6443 --token 08607b.fqzo9x9lh7fhp40r --discovery-
token-ca-cert-hash
sha256:3df520e18e42608c133b01af692b8881f6834319751e461c5deb8534a2055466
```

This node has joined the cluster: \* Certificate signing request was sent to master and a response was received. \* The Kubelet was informed of the new secure connection details.

Run 'kubectl get nodes' on the master to see this node join the cluster.

Desde el master miramos los nodos:

| pi@kubernetes1:~ \$ kubectl get nodes |          |               |     |         |  |
|---------------------------------------|----------|---------------|-----|---------|--|
| NAME                                  | STATUS   | ROLES         | AGE | VERSION |  |
| kubernetes1                           | Ready    | master        | 45m | v1.10.2 |  |
| kubernetes2                           | NotReady | <none></none> | Зm  | v1.10.2 |  |

Aparece **NotReady** porque hay que comentar la red cni en los otros nodos. Comentamos la línea que pone **KUBELET\_NETWORK\_ARGS** /etc/system/system/kubelet.service.d/10-kubeadm.conf

```
#Environment="KUBELET_NETWORK_ARGS=-network-plugin=cni -cni-conf-dir=/etc/cni/net.d -cni-
bin-dir=/opt/cni/bin"
```

## Dashboard

Instalamos Dashboard:

```
echo -n 'apiVersion: rbac.authorization.k8s.io/v1beta1
kind: ClusterRoleBinding
metadata:
   name: kubernetes-dashboard
   labels:
        k8s-app: kubernetes-dashboard
roleRef:
        apiGroup: rbac.authorization.k8s.io
        kind: ClusterRole
        name: cluster-admin
subjects:
        kind: ServiceAccount
        name: kubernetes-dashboard
        name: kubernetes-dashboard
        name: kubernetes-dashboard
        roleRef
```

Se crea el servicio:

clusterrolebinding.rbac.authorization.k8s.io "kubernetes-dashboard" created

No he probado:

```
$ kubectl apply -f
https://raw.githubusercontent.com/kubernetes/dashboard/master/src/deploy/alt
ernative/kubernetes-dashboard-arm.yaml
```

Hay que probar este:

```
pi@kubernetes1:~ $ kubectl apply -f
https://raw.githubusercontent.com/kubernetes/dashboard/master/src/deploy/alt
ernative/kubernetes-dashboard-arm.yaml
serviceaccount "kubernetes-dashboard" created
role.rbac.authorization.k8s.io "kubernetes-dashboard-minimal" created
rolebinding.rbac.authorization.k8s.io "kubernetes-dashboard-minimal" created
deployment.apps "kubernetes-dashboard" created
service "kubernetes-dashboard" created
```

Para ver donde se está ejecutando:

# kubectl -n kube-system get service kubernetes-dashboard

| NAME TYPE CLUSTER-IP EXTERNAL-IP PO | RT(S) |
|-------------------------------------|-------|
|-------------------------------------|-------|

AGE kubernetes-dashboard ClusterIP 10.103.58.176 <none> 80/TCP 13m

Con el proxy debería funcionar pero no lo he conseguido:

kubectl proxy

Yo he hecho un tunel y abierto en local:

ssh -L 8001:10.103.58.176:80 pi@192.168.69.1

Abrimos http://127.0.0.1:8001

Podemos acceder directamente al nodo, pero hay que habilitar la autenticación Documentación:

https://kubernetes.io/docs/tasks/access-application-cluster/web-ui-dashboard/#deploying-the-dashboard/rd-ui

https://192.168.69.1:6443/api/v1/namespaces/kube-system/services/https:kuber netes-dashboard:/proxy/

# DESKTOP

Descargar la imagen con Desktop: https://www.raspberrypi.com/software/operating-systems/

Raspberry Pi OS (64-bit) > Raspberry Pi OS with desktop

O instalamos las X

sudo apt-get install lightdm

En raspi-config seleccionamos la opción

```
    System Options
    Soot / Auto Login
    B4 Desktop Autologin Desktop GUI, automatically logged in as 'ruth' user
```

Para poder conectar con las X por vnc configuramos desde raspi-config:

3 Interface Options I3 VNC Enable/disable graphical remote access using RealVNC

Creo que es lo mismo que instalar:

realvnc-vnc-server

Para no poner contraseña:

```
/root/.vnc/config.d/vncserver-x11
```

Authentication=None Encryption=AlwaysOff

Si queremos contraseña ojo que tiene que ser de 6 a 8 carácteres con:

```
sudo vncpasswd -service -legacy
```

Para reiniciar el servicio

systemctl restart vncserver-x11-serviced.service

## Arranque de una aplicación automáticamente

Nos aseguramos que tengamos instalado chromium-browser

```
~/.config/lxsession/LXDE/autostart
```

@chromium-browser --start-fullscreen --app=http://web.raspi

## **Como cambiar de ventanas**

Instalamos las aplicaciones necesarias

apt-get install xdotool wmctrl

Exportamos DISPLAY para conectarnos a la pantalla:

export DISPLAY=:0

Para listar las aplicaciones abiertas:

wmctrl -l

```
0x01200004 0 raspberrypi VNC Server
0x01600002 0 raspberrypi Sign in [Jenkins]
0x0200000b 0 raspberrypi EmulationStation
```

Seleccionamos la que queremos llevar al frente

wmctrl -i -a 0x01200004

Ahora la podemos cerrar por ejemplo:

xdotool keydown Alt key F4

Vemos que se ha cerrado:

```
wmctrl -l
```

0x01600002 0 raspberrypi Sign in [Jenkins] 0x0200000b 0 raspberrypi EmulationStation

También podríamos cambiar entre aplicaciones simulando ALT+TAB

xdotool keydown Alt key Tab keyup Alt

Y con xdotool simular cualquier pulsación de teclas

### Retropie

git clone --depth=1 https://github.com/RetroPie/RetroPie-Setup.git

```
cd RetroPie-Setup
chmod +x retropie_setup.sh
sudo ./retropie_setup.sh
```

Seleccionar "Basic Install"

Para cambiar de una aplicación a otra remotamente:

```
sudo apt-get install xdotool
```

Cambiamos desde la conexión ssh al display del monitor:

export DISPLAY=:0

Lanzamos el comando ALT+TAB

xdotool keydown Alt key Tab keyup Alt

# Monitorización

#### https://www.bogotobogo.com/DevOps/Docker/Docker\_Prometheus\_Grafana.php

Vienen 2 repositorios, he levantado este docker compose y monitoriza los dockers del nodo donde se ejecuta:

#### https://github.com/stefanprodan/dockprom

# **Botones**

https://www.raspberrypi.com/documentation/computers/raspberry-pi.html

Con el comando pinout muestra un mapa de los pins

Instalamos python paquetes necesarios:

apt-get install python3-pip
pip3 install RPi.GPI0

From: http://wiki.legido.com/ - Legido Wiki

Permanent link: http://wiki.legido.com/doku.php?id=informatica:raspberry:cluster

Last update: 2023/09/21 04:52

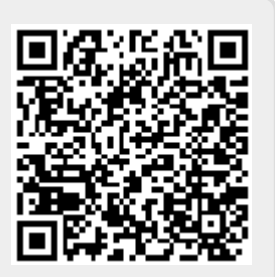